## Excelist andmete SPSS-I üleviimine

| vanus | perekonnaseis | haridus        | hinnang<br>palgale (0-<br>suurepärane<br>10-väga kehv) | hinnang<br>töötingimustele | Kui tihti oled töö tundnud<br>rõõmu | Filiaalid, kus oled<br>töötanud |
|-------|---------------|----------------|--------------------------------------------------------|----------------------------|-------------------------------------|---------------------------------|
| 21    | vallaline     | keskharidus    | 2                                                      | head                       | sageli                              | Tallinn, Tartu, Haapsalu        |
| 27    | abielus       | kõrgharidus    | 0                                                      | head                       | aeg-ajalt                           | Tartu, Haapsalu                 |
| 35    | vallaline     | kõrgharidus    | 7                                                      | halvad                     | aeg-ajalt                           | Pärnu, Narva, Haapsalu          |
| 25    | vallaline     | keskeriharidus | 7                                                      | head                       | sageli                              | Tallinn                         |

| Tunnus              | Mida Excelis enne üleviimist teha                | Mida SPSS-s pärast ületoomist teha                                                             |
|---------------------|--------------------------------------------------|------------------------------------------------------------------------------------------------|
| Vanus               | Mitte midagi                                     | Midagi, tunnuse väärtused tuuakse üle numbritena ja niisugusel kujul on need analüüsitavad.    |
| Perekonnaseis       | Kuna tunnuse väärtused ei ole järjestatud, siis  | Tunnuse väärtused tuuakse üle tekstina (String) ning need tuleb teha numbriliseks (mõnes       |
|                     | ei ole vaja Excelis midagi teha.                 | analüüsis võib teksti tüüpi tunnus probleeme tekitada). Selleks vali: Transform/Automatic      |
|                     |                                                  | Recode (vali tunnus välja – OK)                                                                |
|                     |                                                  | Tulemuseks saad uue numbrilise tunnuse, kus on väärtused näiteks: 1-abielus                    |
| Haridus             | Kuna tunnuse väärtused ei ole järjestatud, siis  | Tunnuse väärtused tuuakse üle tekstina (String) ning need tuleb teha numbriliseks (mõnes       |
|                     | ei ole vaja Excelis midagi teha.                 | analüüsis võib teksti tüüpi tunnus probleeme tekitada). Selleks vali: Transform/Automatic      |
|                     |                                                  | Recode (vali tunnus välja – OK)                                                                |
|                     |                                                  | Tulemuseks saad uue numbrilise tunnuse, kus on väärtused näiteks: 1-keskharidus                |
| Hinnang palgale     | Mitte midagi                                     | Midagi, tunnuse väärtused tuuakse üle numbritena ja niisugusel kujul on need analüüsitavad.    |
| Hinnang             | Kuna tunnuse väärtused on järjestatud: väga      | Midagi, tunnuse väärtused tuuakse üle numbritena ja niisugusel kujul on need analüüsitavad.    |
| töötingimustele     | head, head, halvad, väga kehvad, siis tuleb need | Kui soovid, võid tunnuse väärtustele lisada kirjeldused (Variable View, Values), kus ütled, et |
|                     | väärtused asendada Excelis numbritega.           | väärtusele 4 vastab kirjeldus "väga head" jne.                                                 |
|                     | Näiteks: väga head = 4, head = 3 jne. Vii        |                                                                                                |
|                     | numbriline tunnus üle SPSS-i                     |                                                                                                |
| Kui tihti oled      | Sama, mis hinnang töötingimustele.               | Sama, mis hinnang töötingimustele.                                                             |
| tundnud rõõmu?      |                                                  |                                                                                                |
| Filiaalid, kus oled | Esmalt tuleb vastused eraldada. Ühest            | Kui soovid, võid loodud tunnuste väärtustele lisada kirjeldused (Variable View, Values), kus   |
| töötanud            | tunnusest tekib niipalju uusi tunnuseid, kui     | ütled, et väärtusele 1 vastab kirjeldus "jah" ning väärtusele 0 vastab kirjeldus "ei".         |
|                     | palju on erinevaid vastusevariante.              |                                                                                                |
|                     | =countif(F2;"*Tartu*")                           |                                                                                                |